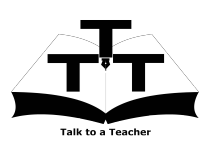

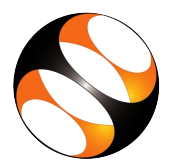

## 1 The procedure to install gedit Text Editor on Ubuntu Linux

- 1. To follow the installation procedure, you need to be connected to the internet.
- 2. Locate the tutorial Introduction to gedit Text Editor.
- 3. This tutorial explains how to install gedit Text Editor on Ubuntu Linux OS.
- 4. At 0:57 the tutorial shows that gedit Text Editor comes pre-installed on Ubuntu Linux OS.
- 5. At 1:33 the tutorial demonstrates how to open gedit Text Editor.
- 6. To practise using the **side-by-side method**, adjust the size of the web browser containing the video to the left half of your screen. On the right half, open the **gedit Text Editor**.

## 2 The procedure to install gedit Text Editor on Windows

- 1. At 0:46 the tutorial explains how to install gedit Text Editor on Windows OS.
- 2. Go to the below link to download gedit for Windows OS.
- 3. https://wiki.gnome.org/Apps/Gedit#Download (or)
- 4. https://gedit.en.softonic.com/
- 5. At 1:33 the tutorial demonstrates how to open gedit Text Editor.
- 6. To practise using the **side-by-side method**, adjust the size of the web browser containing the video to the left half of your screen. On the right half, open the **gedit Text Editor**.